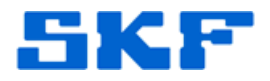

## Knowledge Base Article

Product Group: Software Product: CMSW7700 - @ptitude Monitoring Suite Version: N/A

## Abstract

This article contains instructions on how to set up a ROUTE for weekly data collection with monthly compliance in SKF @ptitude Analyst.

## Overview

Follow the instructions below to set up a ROUTE for a weekly data collection schedule, but with a monthly compliance, in @ptitude Analyst.

1. Open Route Manager and select the route you want to modify, and then press the Properties button. [Figure 1]

| ROUTE                                                                                                    |            |         |                      |                      |          |           |   | ×          |
|----------------------------------------------------------------------------------------------------|------------|---------|----------------------|----------------------|----------|-----------|---|------------|
| Select ROUTE:                                                                                                    |            |         |                      |                      |          |           |   |            |
| Name 🔺                                                                                                    | Due date   | Overdue | Start date           | End date             | Duration | Hierarchy |   | Open       |
| 🇞 Dregs Filter                                                                                                    | 2/14/2012  | Yes     | 2/8/2012 1:15:03 AM  | 2/8/2012 1:47:45 AM  | 0h 32m   | UTILITIES |   |            |
| lange Steel Steel & Steel & St | 2/9/2012   | Yes     | 2/8/2012 11:32:29 AM | 2/8/2012 11:43:07 AM | 0h 10m   | UTILITIES |   | Add        |
| 🍇 Evap Chem O                                                                                                    | 2/16/2012  | Yes     | 2/9/2012 11:20:10 AM | 2/9/2012 11:22:59 AM | 0h 2m    | UTILITIES |   | Bemove     |
| 🍇 Evap Cooling                                                                                                    | 2/9/2012   | Yes     | 2/2/2012 3:05:02 PM  | 2/2/2012 3:29:19 PM  | 0h 24m   | UTILITIES |   | Ticiliove  |
| 🌆 Felice Wong                                                                                                    | 3/2/2012   | No      |                      |                      |          | Wayne B   |   | Properties |
| 🍇 Head of Kiln                                                                                                    | 2/1/2012   | Yes     | 1/30/2012 4:49:31 PM | 1/30/2012 5:11:36 PM | 0h 22m   | UTILITIES |   |            |
| 🍇 Kiln Proper &                                                                                                    | 2/15/2012  | Yes     | 2/8/2012 10:25:10 PM | 2/8/2012 10:56:06 PM | 0h 30m   | UTILITIES |   | Close      |
| 🍇 Kiln Water Sy                                                                                                    | 2/2/2012   | Yes     | 1/26/2012 7:27:22 PM | 1/26/2012 7:27:32 PM | 0h Om    | UTILITIES |   | Halo       |
| 🧞 Liq Unload St                                                                                                    | 2/10/2012  | Yes     | 2/3/2012 2:59:31 PM  | 2/3/2012 3:18:15 PM  | 0h 18m   | UTILITIES |   | Theip      |
| 🍇 LMPF's                                                                                                    | 2/9/2012   | Yes     | 2/3/2012 2:17:26 AM  | 2/3/2012 2:19:41 AM  | 0h 2m    | UTILITIES |   |            |
| 🍇 MCD Test                                                                                                    | 12/15/2011 | Yes     | 12/8/2011 8:38:51 AM | 12/8/2011 8:39:32 AM | 0h 0m    | UTILITIES |   |            |
| 🍇 Misc Evap Pu                                                                                                    | 2/10/2012  | Yes     | 2/4/2012 12:31:23 AM | 2/4/2012 1:08:06 AM  | 0h 36m   | UTILITIES |   |            |
| 🍇 Mud Tanks                                                                                                    | 2/10/2012  | Yes     | 2/3/2012 5:31:25 PM  | 2/3/2012 5:45:10 PM  | 0h 13m   | UTILITIES |   |            |
| 🍇 Rec Chem Op                                                                                                    | 1/17/2012  | Yes     |                      |                      |          | UTILITIES | ≡ |            |
| 🍇 Rec Chem Op                                                                                                    | 1/16/2012  | Yes     |                      |                      |          | UTILITIES |   |            |
| 🏼 🍇 Rec Chem Op                                                                                                    | 1/23/2012  | Yes     |                      |                      |          | UTILITIES |   |            |
| 🍇 TRS System                                                                                                    | 2/10/2012  | Yes     | 2/3/2012 10:50:11 PM | 2/3/2012 11:16:27 PM | 0h 26m   | UTILITIES |   |            |
| 🛛 🍇 Washer Dilute                                                                                                    | 2/9/2012   | Yes     | 2/8/2012 8:38:03 AM  | 2/8/2012 8:54:03 AM  | 0h 16m   | UTILITIES |   |            |
| 🍇 Weak Liquor                                                                                                    | 2/11/2012  | Yes     | 2/4/2012 2:53:50 PM  | 2/4/2012 6:21:28 PM  | 3h 27m   | UTILITIES |   |            |
| 🍇 Weak Liquor                                                                                                    | 2/11/2012  | Yes     | 2/5/2012 1:23:36 AM  | 2/5/2012 1:36:07 AM  | 0h 12m   | UTILITIES | - |            |

Figure 1. ROUTE Manager

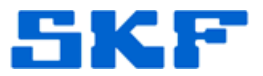

2. Select the **Schedule** tab and edit the collection schedule so that the ROUTE is due once a week. [Figure 2]

Press the [OK] button when complete, and then close the Route Manager window.

| ROUTE Properties       | 8                   | ×   |
|------------------------|---------------------|-----|
| General Schedule Notes |                     |     |
| Enable schedule        |                     |     |
| Schedule type          |                     |     |
| C Interval-based       | Calendar-based      |     |
| Collection time        |                     |     |
| Start date:            | 3/ 1/2012 👻         |     |
| Start time:            | 6:00:00 AM +        |     |
| End time:              | 3:00:00 PM +        |     |
| Collection schedule    |                     |     |
| C Hourly Every         | 1 week(s) on Friday |     |
| C Daily                |                     |     |
| Weekly                 |                     |     |
| C Monthly              |                     |     |
| C Yearly               |                     |     |
|                        |                     |     |
|                        | OK Cancel H         | elp |

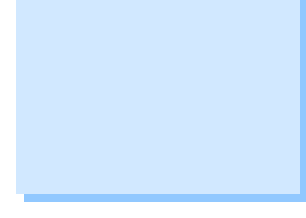

Figure 2. Schedule settings

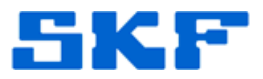

3. Select **Customize** → **Database** from the main menu, and click on the **Compliance** tab. [Figure 3]

|                 | Uperat      | or Settings |            | Messages   |
|-----------------|-------------|-------------|------------|------------|
| Group Types     | Filter Keys | Coded Not   | es         | Compliance |
| Compliance:     | New Complia | ince        |            |            |
| Properties      |             |             |            |            |
| Name:           | New Complia | nce         |            |            |
| Start from:     | 1/ 1/2011   | ▼ 6:00:00 4 | AM ÷       |            |
| Data due every: | 1           | Day(s)      | -          |            |
|                 |             |             | A .1.1     | Pomouro    |
|                 |             |             | Add        | Tremove    |
|                 |             | -           | Add        |            |
|                 |             | -           | Add        |            |
|                 |             | -           | <u>Add</u> |            |
|                 |             | -           |            |            |
|                 |             | -           | Add        |            |
|                 |             | -           | Add        |            |
|                 |             | -           | Add        |            |
|                 |             | -           | Add        |            |
|                 |             |             | Add        |            |

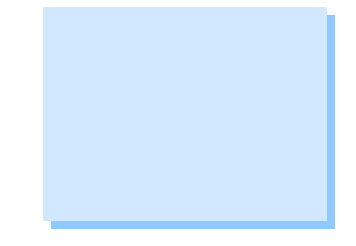

**Figure 3.** Customize → Database menu

4. Press the [Add] button. Create a name for the compliance in the 'Name' text field, and then set the data due interval to once a month. [Figure 4] When finished, press the [Close] button.

| Uperators       | Operator      | Settings    | 1    | Messages   |
|-----------------|---------------|-------------|------|------------|
| Group Types     | Filter Keys   | Coded Not   | es   | Compliance |
| Compliance:     | FW - Monthlyy |             |      |            |
| Properties      |               |             |      |            |
| Name:           | FW - Monthlyy |             |      |            |
| Start from:     | 3/ 1/2012     | ▼ 6:00:00 A | AM 🚦 |            |
| Data due every: | 1             | Month(s)    | -    |            |
|                 |               |             | Add  | Remove     |
|                 |               | -           |      |            |
|                 |               |             |      |            |
|                 |               |             |      |            |
|                 |               |             |      |            |
|                 |               |             |      |            |
|                 |               |             |      |            |
|                 |               |             |      |            |
|                 |               |             |      |            |
|                 |               |             |      |            |
|                 |               |             |      |            |
|                 |               |             |      |            |
|                 |               |             |      |            |

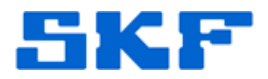

5. To apply the new compliance, select the set or machine in the hierarchy. [Figure 5]

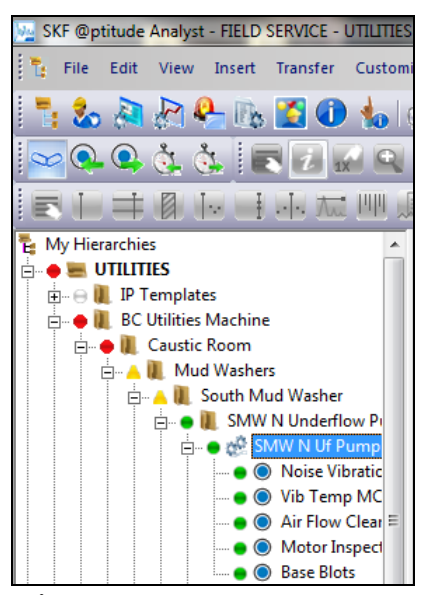

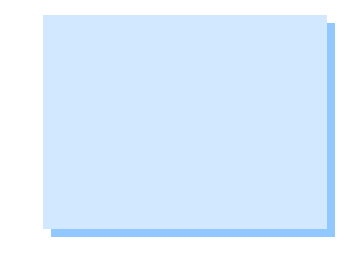

Figure 5. Select set or machine

 Select Edit → Attributes from the main menu. Open the 'General Settings' hierarchy by clicking the [+], and then select the Schedule/Compliance attribute. [Figure 6]

| Attributes:                                                                                                    |        | Attribute values:                                                                                                    |                                                                                                    |
|----------------------------------------------------------------------------------------------------|--------|----------------------------------------------------------------------------------------------------|----------------------------------------------------------------------------------------------------|
| Full Scale Units     Full Scale Velocity     Full Scale Velocity     Full Scale Velocity     Full Scale Velocity     Full Scale Velocity     Full Scale Velocity     Full Scale Velocity     Full Scale Velociton     Full Scale Velociton     Full Scale     Full Scale     Fu | A      | Item           Item           Image: Solution of the second second s | Value<br>Take data every: 24 Hour(s)<br>Take data every: 24 Hour(s)<br>Take data every: 24 Hour(s)<br>Take data every: 24 Hour(s)<br>Take data every: 24 Hour(s) |
| Orbit/SCL Settings                                                                                                    | -      |                                                                                                    | Select All Clear All                                                                                                    |
| Noise Vibration                                                                                                    |        |                                                                                                    |                                                                                                    |
| Value: Take data every: 24 H                                                                                                    | our(s) |                                                                                                    | Edit Set All                                                                                                    |

Figure 6. 'Modify by Attribute' window

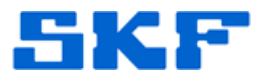

 In the right window, select the first point and press the [Edit] button. [Figure 7]

| ttributes:                                                                                                    | Attri   | bute values:                                                                                                    |                                                                                                    |
|----------------------------------------------------------------------------------------------------|---------|----------------------------------------------------------------------------------------------------|----------------------------------------------------------------------------------------------------|
| Full Scale Units     Full Scale Velocity     Full Scale Velocity     Full Scale Velocity     Full Scale Velocity     Innear Factor     Innear Speed Units     Location Tag     Location Tag     Minimum Scale     Name     Orientation     Priority     Schedule/Compliance     Segment Name     Segment Name     Segment Name     Schodule/Compliance     Miss Settings     Multi-Channel Settings     Online Settings     Online Settings | य त त त | m<br>SMW N Uf Pump Mtr<br>Noise Vibration<br>Vib Temp MCD Inspect<br>Air Flow Cleanliness<br>Motor Inspection<br>Base Blots | Value Take data every: 24 Hour(s) Take data every: 24 Hour(s) Take data every: 24 Hour(s) Take data every: 24 Hour(s) Take data every: 24 Hour(s) Take data every: 24 Hour(s) |
| Noise Vibration<br>Value: Take data every: 24 Hour(s                                                                                                    | )       |                                                                                                    | Edit Set All                                                                                                    |

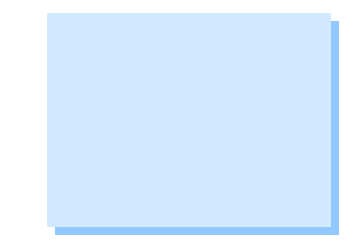

Figure 7. Selecting the first point

8. Select **Calendar-based**, and then choose the compliance report under the 'Compliance name' field. Press the [OK] button. [Figure 8]

| edule                  |                                    |
|------------------------|------------------------------------|
| ompliance              |                                    |
| Data collection        |                                    |
| C Interval-based       | <ul> <li>Calendar-based</li> </ul> |
| Compliance name:       | FW - Monthlyy                      |
| Starting from:         | 3/1/2012 6:00:00 AM                |
| Data due every:        | 1 Month(s)                         |
| Keep current data for: | 1 Year(s)                          |
| Short term archive     |                                    |
| Archive data every:    | 1 Week(s)                          |
| Keep archive for:      | 24 Month(s)                        |
| Long term archive      |                                    |
| Archive data every:    | 12 Month(s)                        |
| Keep archive for:      | 5 Year(s) 💌                        |
| Unscheduled data       |                                    |
| Keep for:              | 2 Year(s)                          |
|                        | OK Cancel Help                     |

Figure 8. Selecting compliance for data collection

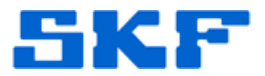

 Select the point that has the new monthly compliance. Press the [Set All] button, and then press [Yes] on the dialog message. [Figure 9]

**NOTE:** Edit by Attribute is a powerful multi-point edit function. ALL points with check marks next to it will take on the changes of the selected point when [Set All] is pressed. Ensure the values being changed are of the desired points.

|                                                                                                    |       | Attribute values:                                                                                                    |                                                                                                    |
|----------------------------------------------------------------------------------------------------|-------|----------------------------------------------------------------------------------------------------|----------------------------------------------------------------------------------------------------|
| Full Scale Units     Full Scale Velocity     Full Scale Velocity     Full Scale Velocity     Full Scale Velocity     Funcer Speed     Input mV/EU     Funcer Speed Units     Location | *     | Item           ✓         SMW N Uf Pump Mtr           ✓         Noise Vibration           ✓         Vib Temp MCD Inspect           ✓         Air Flow Cleanliness           ✓         Motor Inspection           ✓         Base Blots | Value<br>Compliance: FW - Monthlyy<br>Take data every: 24 Hour(s)<br>Take data every: 24 Hour(s)<br>Take data every: 24 Hour(s)<br>Take data every: 24 Hour(s) |
|                                                                                                    | naly: | t<br>vant to set all items to this attrib<br>Yes                                                                                                    | ute value?                                                                                                    |
| Misc Setting     Multi-Channel Settings                                                                                                    | •     | T                                                                                                    | Select All Clear All                                                                                                    |

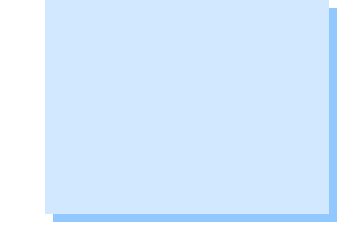

Figure 9. Applying compliance to selected points

10. The points now have the monthly compliance applied. [Figure 10] Press the [Close] button.

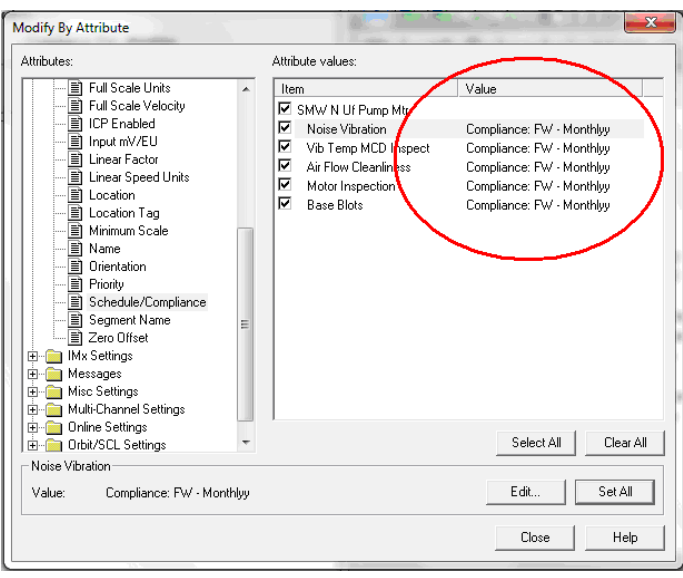

Figure 10. Points with monthly compliance applied

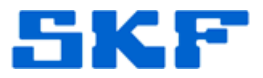

11. This can be confirmed by selecting a point that now has the compliance, and then opening the point properties. [Figure 11]

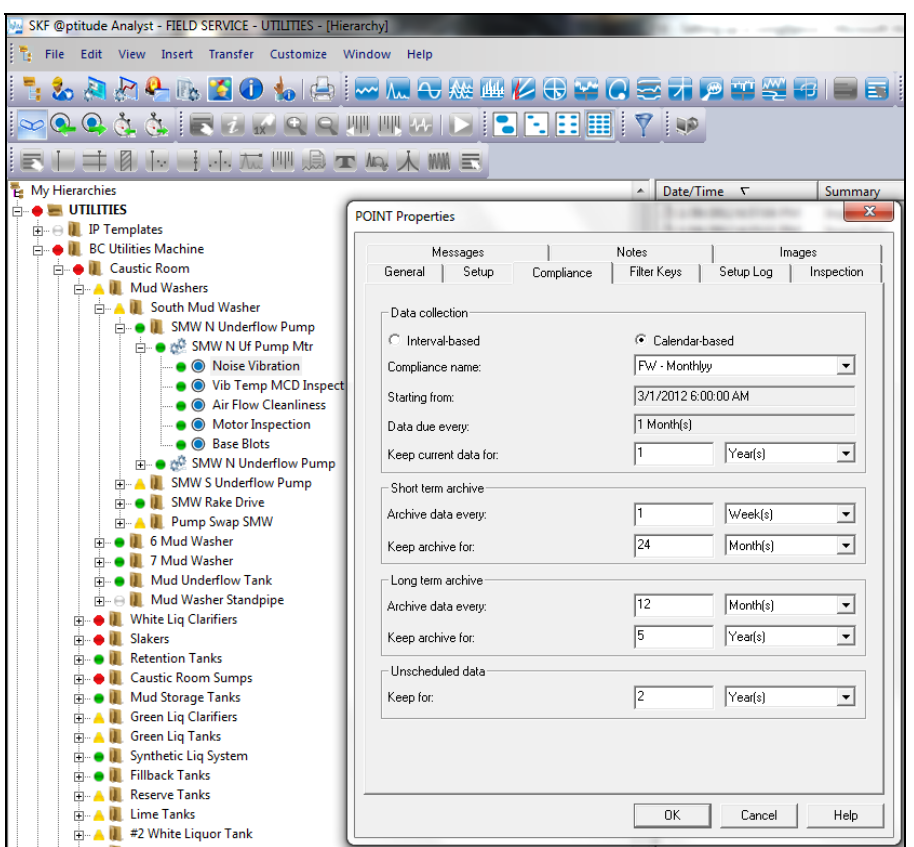

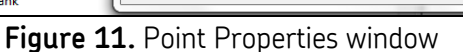

For further assistance, please contact the Technical Support Group by phone at 1-800-523-7514 option 8, or by email at <u>tsg-americas@skf.com</u>.

\_ \_ \_ \_